1. 至 BitoPro 網站 (<u>www.bitopro.com</u>) 點選"註冊", 填入 Email 帳號、自訂的密碼(密碼最少8 碼/至少大小寫英文各1跟數字)以及圖形驗證碼後請點選"註冊"。

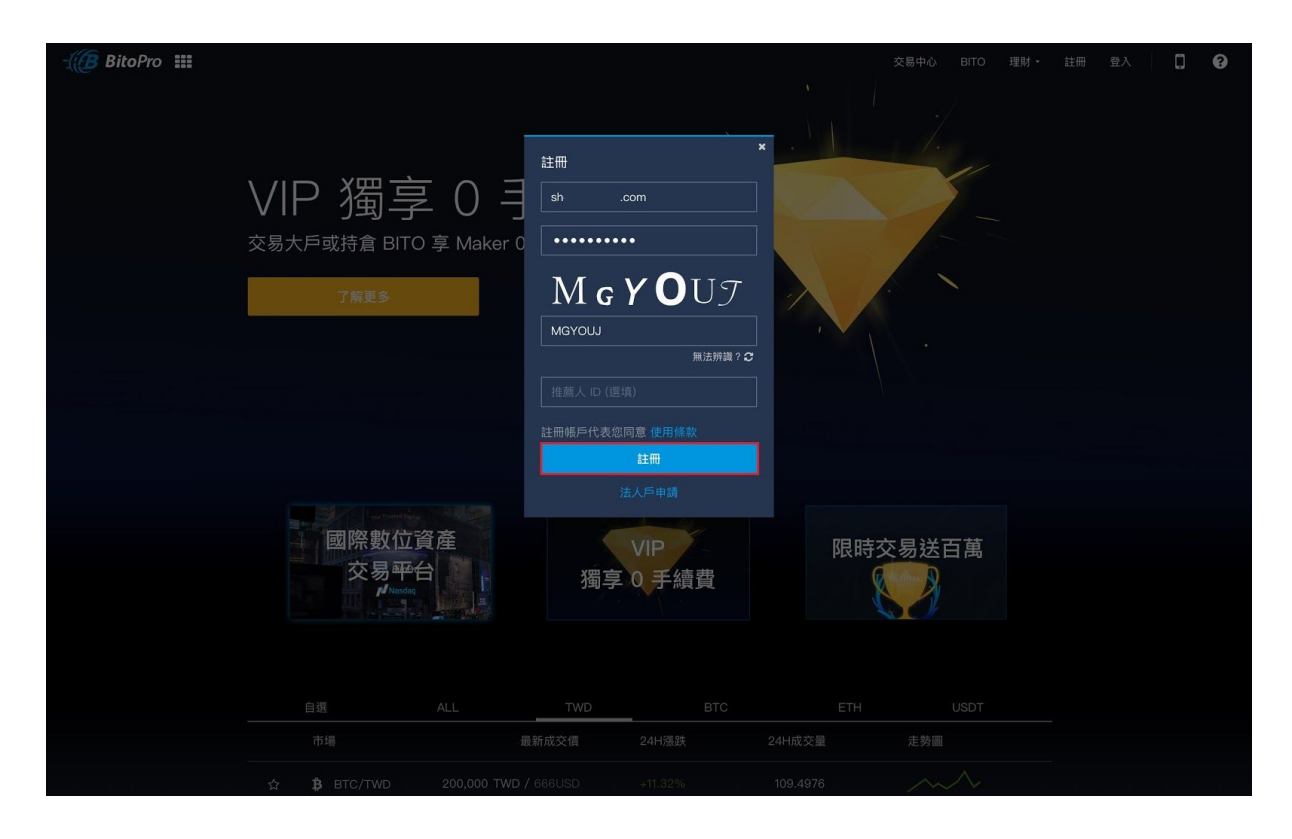

2.至信箱收取驗證信並填入信件中的6位數字驗證碼。

|                                                  | - BitoPro    |  |
|--------------------------------------------------|--------------|--|
| 親愛的會員 <u>shcom</u> 您                             | 好            |  |
| 感謝您註冊 BitoPro,請透過以下                              | 的驗證碼來進行帳號驗證。 |  |
| 驗證碼:                                             |              |  |
| 842617                                           |              |  |
|                                                  |              |  |
| BitoPro Sevice Center<br>https://www.bitopro.com |              |  |
|                                                  |              |  |

| - í BitoPro |                        |             |                         |          |              | 登出 | ۵ | 8 |
|-------------|------------------------|-------------|-------------------------|----------|--------------|----|---|---|
|             |                        |             |                         |          |              |    |   |   |
|             |                        |             |                         |          |              |    |   |   |
|             |                        |             |                         |          |              |    |   |   |
|             |                        |             |                         |          |              |    |   |   |
|             |                        |             |                         |          |              |    |   |   |
|             |                        |             | 驗證註冊帳號                  |          |              |    |   |   |
|             |                        |             | 還差一步,請透過 Email 驗證碼來完成驗證 | 멾 o      |              |    |   |   |
|             |                        |             |                         |          |              |    |   |   |
|             |                        | 84261       | 7                       |          |              |    |   |   |
|             |                        |             |                         |          |              |    |   |   |
|             |                        |             | 確認                      |          |              |    |   |   |
|             |                        |             | 働 没收到 Email 驗證碼嗎?       |          |              |    |   |   |
|             |                        |             |                         |          |              |    |   |   |
|             |                        |             |                         |          |              |    |   |   |
|             |                        |             |                         |          |              |    |   |   |
|             |                        |             |                         |          |              |    |   |   |
|             |                        |             |                         |          |              |    |   |   |
|             | BitoPro                | Information | Contact                 | Social   | Language     |    |   |   |
|             | 關於 BitoPro             | 常見問題        | 聯絡我們                    | Facebook | Edingddg0    |    |   |   |
|             | 媒體報導                   | 限制與費用       | 意見回饋                    | LINE     | <u>条履</u> 中义 |    |   |   |
|             | BitoEX                 | 全站公告        | 法人戶申請                   | Telegram |              |    |   |   |
|             | Brand Assets           | API 文件      | 人才招募                    | Twitter  |              |    |   |   |
|             | iOS Testflight Version | 代幣發售        |                         | Medium   |              |    |   |   |
|             | Android Apk            | 免責聲明        |                         | Youtube  |              |    |   |   |
|             | Android App            | 使用條款        |                         | Github   |              |    |   |   |
|             | iOS App                | 隱私政策        |                         |          |              |    |   |   |

3.輸入手機號碼並收取簡訊驗證,於網頁填入6位數字的驗證碼並點選"確認 "。

| - í BitoPro                                                                                                    | dddadadad      |             | inin<br> | lasianida a               | distantiansi. | ndadadara | 登出 | ۵ | 8 |
|----------------------------------------------------------------------------------------------------|----------------|-------------|----------|---------------------------|---------------|-----------|----|---|---|
|                                                                                                    |                |             |          |                           |               |           |    |   |   |
|                                                                                                    |                |             |          |                           |               |           |    |   |   |
|                                                                                                    |                |             |          |                           |               |           |    |   |   |
|                                                                                                    |                |             |          |                           |               |           |    |   |   |
| المتعاجب وكال                                                                                                    |                |             |          | 驗證手機號                     | 馮             |           |    |   |   |
|                                                                                                    |                |             |          | 還差一步,請輸入手機號碼來             | \$完成驗證。       |           |    |   |   |
| المستخلسك مع                                                                                                    |                |             | Taiwan ( | 台灣) +886                  |               |           |    |   |   |
|                                                                                                    |                |             | 0978     |                           |               |           |    |   |   |
| النوعية المتحكمة.<br>المحكمة المحكمة المحكمة المحكمة المحكمة المحكمة المحكمة المحكمة المحكمة المحكمة المحكمة المح<br>المحكمة المحكمة المحكمة المحكمة المحكمة المحكمة المحكمة المحكمة المحكمة المحكمة المحكمة المحكمة المحكمة المحكمة |                |             | ZHG –    | 478219                    |               |           |    |   |   |
|                                                                                                    |                |             |          | 確認                        |               |           |    |   |   |
|                                                                                                    |                |             |          | ② 没收到手機驗證碼                |               |           |    |   |   |
|                                                                                                    |                |             |          |                           |               |           |    |   |   |
|                                                                                                    |                |             |          |                           |               |           |    |   |   |
| المار طائف رطنهم رطانها رطانها رئیسی<br>ا                                                                                                    |                |             |          |                           |               |           |    |   |   |
|                                                                                                    |                |             |          |                           |               |           |    |   |   |
|                                                                                                    |                |             |          |                           |               |           |    |   |   |
|                                                                                                    | BitoPro        | Information |          | Contact                   | Social        | Language  |    |   |   |
|                                                                                                    | 關於 BitoPro     | 常見問題        |          | 聯絡我們                      | Facebook      | 繁體中文      |    |   |   |
|                                                                                                    | 账證戰場<br>BitoEX | 限制與費用       |          | 息見凹頭<br>注人后由 <del>法</del> | LINE          |           |    |   |   |
|                                                                                                    | Brand Assets   | API 文件      |          | 人才招募                      | Twitter       |           |    |   |   |

## 4.若要申請Level 2 身分驗證,請點選繼續驗證。

| - (B BitoPro |  |               |          |  |  |  |
|--------------|--|---------------|----------|--|--|--|
|              |  |               |          |  |  |  |
|              |  |               |          |  |  |  |
|              |  |               | ×        |  |  |  |
|              |  |               |          |  |  |  |
|              |  | <b>.</b>      |          |  |  |  |
|              |  | •••           |          |  |  |  |
|              |  |               | <u>/</u> |  |  |  |
|              |  |               |          |  |  |  |
|              |  | 歡迎您使用 BitoPro | 交易所      |  |  |  |
|              |  | ⊘ Level 1 驗證  |          |  |  |  |
|              |  | ◎ 虚郁诵省交易      |          |  |  |  |
|              |  | ●使用 API Key   |          |  |  |  |
|              |  |               |          |  |  |  |
|              |  | ⊘ Level 2 驗證  |          |  |  |  |
|              |  |               |          |  |  |  |
|              |  |               |          |  |  |  |
|              |  |               |          |  |  |  |
|              |  | 前往交易 4        | 續驗證      |  |  |  |
|              |  |               |          |  |  |  |
|              |  |               |          |  |  |  |
|              |  |               |          |  |  |  |
|              |  |               |          |  |  |  |
|              |  |               |          |  |  |  |
|              |  |               |          |  |  |  |
|              |  |               |          |  |  |  |
|              |  |               |          |  |  |  |
|              |  |               |          |  |  |  |
|              |  |               |          |  |  |  |
|              |  |               |          |  |  |  |

| - 🕼 BitoPro 🏭  🖁 | BTC/TWD - 241,090 TWD<br>Last trade price      | - 0.39% 178.070<br>24 hours price 24 hours | n BTC<br>volume | 交易中 | 理財・ | 鏡包 · | * | ۵ | ? |
|------------------|------------------------------------------------|--------------------------------------------|-----------------|-----|-----|------|---|---|---|
|                  | 安全 驗證                                          | API                                        |                 |     |     |      |   |   |   |
|                  |                                                |                                            |                 |     |     |      |   |   |   |
| 581              | AR                                             |                                            |                 |     |     |      |   |   |   |
| S                | Level 1 虛擬通貨交易                                 |                                            |                 |     |     |      |   |   |   |
|                  | <b>手機驗證</b><br>❷ 驗證完成                          |                                            |                 |     |     |      |   |   |   |
|                  | Level 2 法幣交易                                   |                                            |                 |     |     |      |   |   |   |
|                  | <ol> <li>身份驗證<br/>請準備:1.身分超或居留證 2.3</li> </ol> |                                            |                 |     |     | 驗證   |   |   |   |
|                  | <b>2. 銀行驗證</b><br>請準備:1. 存攢或網路銀行戰圖(            |                                            |                 |     |     | 驗證   |   |   |   |
|                  | 審核時間需要 1–3 個工作天 (不會                            | 回含假日),完成後將會                                | 以 Email 通知。     |     |     |      |   |   |   |
|                  |                                                |                                            |                 |     |     |      |   |   |   |

5.請仔細閱讀注意事項, 勾選後再點選"我知道了"。

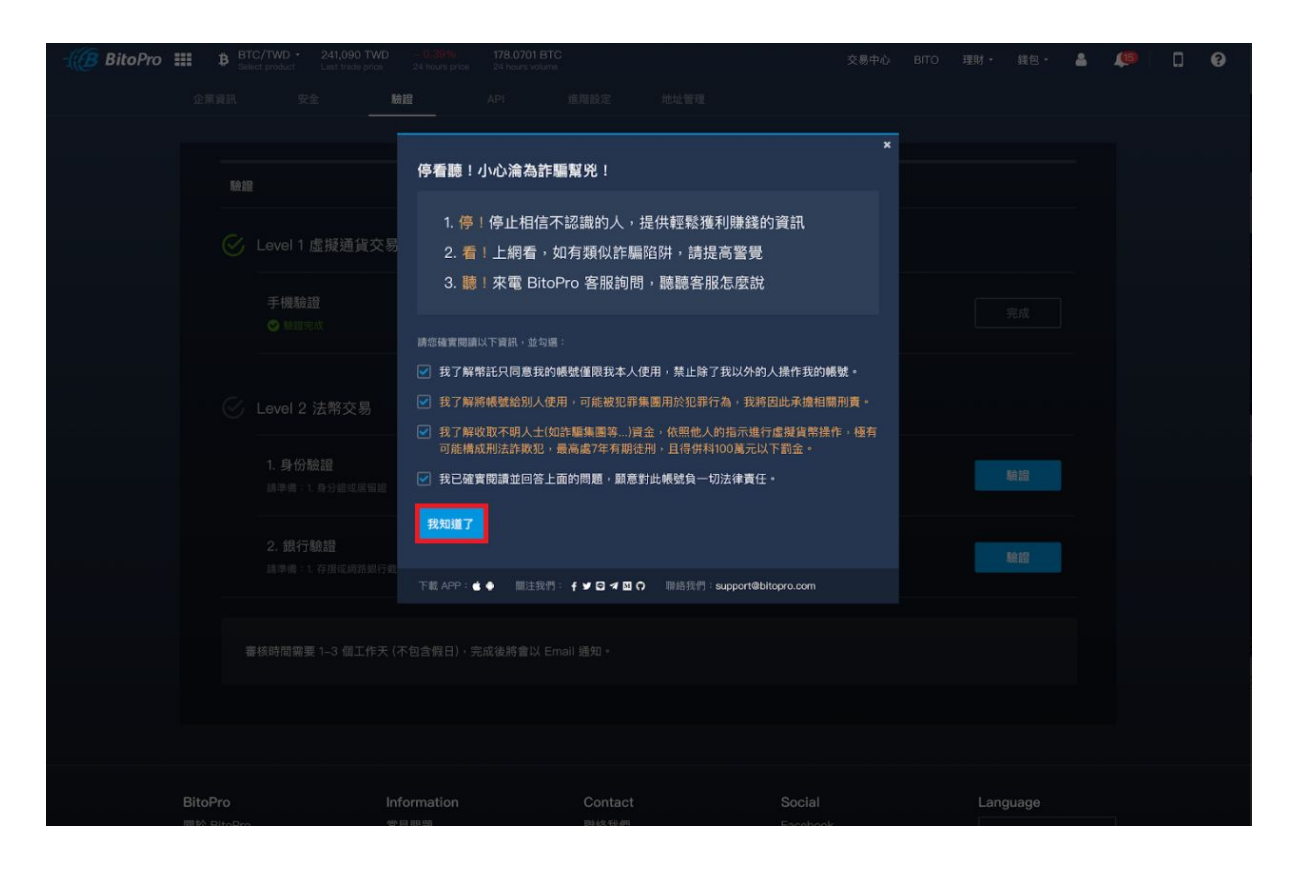

6.填入身分證上資訊點選"上傳身分證正面照片 "以及上傳手持證件便簽自拍照,並點選"送出" 。提醒您:上傳的照片並不會顯示於畫面中。

| - BitoPro | BTC/TWD - 241,09<br>Select product Last tra | 00 TWD - 0.39% 178.070<br>de price 24 hours price 24 hours     | 01 BTC<br>volume             | 交易中心 BITO                                                                                                    | 理財・ 錢包・                         | <b>A</b> | <b>@</b> | ۵ | 9 |
|-----------|---------------------------------------------|----------------------------------------------------------------|------------------------------|----------------------------------------------------------------------------------------------------|---------------------------------|----------|----------|---|---|
|           |                                             |                                                                | 進階設定地址管                      |                                                                                                    |                                 |          |          |   |   |
|           |                                             |                                                                |                              |                                                                                                    |                                 |          |          |   |   |
|           | 驗證 / 證件驗證                                   |                                                                |                              |                                                                                                    |                                 |          |          |   |   |
|           | 姓氏                                          | 名字                                                             |                              |                                                                                                    |                                 |          |          |   |   |
|           |                                             |                                                                |                              |                                                                                                    |                                 |          |          |   |   |
|           | 生日                                          |                                                                |                              |                                                                                                    |                                 |          |          |   |   |
|           | 2002 -                                      | 09 - 10                                                        |                              |                                                                                                    |                                 |          |          |   |   |
|           | 性別                                          |                                                                |                              |                                                                                                    |                                 |          |          |   |   |
|           | 請選擇                                         |                                                                |                              |                                                                                                    |                                 |          |          |   |   |
|           | 地址                                          |                                                                |                              |                                                                                                    |                                 |          |          |   |   |
|           |                                             |                                                                |                              |                                                                                                    |                                 |          |          |   |   |
|           | 證件類別                                        |                                                                |                              |                                                                                                    |                                 |          |          |   |   |
|           | 身分證                                         | ▶ 上傳身分證                                                        | 江面照片                         |                                                                                                    |                                 |          |          |   |   |
|           | 1. 身分證字號                                    | 参考様本                                                           |                              |                                                                                                    |                                 |          |          |   |   |
|           |                                             | 中華氏 <b>東夏氏</b> 女子<br>田 本 陳 役<br>東高吉 (田 57 年<br>香秋晴 (田 50 57 年) | 24 50<br>244 50<br>254567890 |                                                                                                    |                                 |          |          |   |   |
|           | 2. 發證日期 (民國 / 月 /                           |                                                                |                              |                                                                                                    |                                 |          |          |   |   |
|           | 請選擇 ▼                                       | 請選擇      請選                                                    | 擇                            |                                                                                                    |                                 |          |          |   |   |
|           | 3. 發證地點                                     |                                                                |                              |                                                                                                    |                                 |          |          |   |   |
|           | 請選擇                                         |                                                                |                              |                                                                                                    |                                 |          |          |   |   |
|           | 4. 换補發類別                                    |                                                                |                              |                                                                                                    |                                 |          |          |   |   |
|           | 請選擇                                         |                                                                |                              |                                                                                                    |                                 |          |          |   |   |
|           |                                             |                                                                |                              |                                                                                                    |                                 |          |          |   |   |
|           |                                             |                                                                |                              |                                                                                                    |                                 |          |          |   |   |
|           |                                             |                                                                |                              | 注意事項                                                                                                    |                                 |          |          |   |   |
|           |                                             |                                                                |                              | <ol> <li>為驗證身份的正確性,請上傳本人與證件L</li> <li>請確認臉部與證件及便發上的資訊要清晰。</li> <li>如果您上傳失敗。請確認您上傳的圖片是2<br/>寬比小於3,檔案大小 20KB-5MB。</li> </ol> | 从及手寫便簽的合照。<br>J辨。<br>S正確!系統只接收長 |          |          |   |   |
|           |                                             | 申請 BitoPro<br>帳號使用<br>2020/01/01<br>王○○                        |                              |                                                                                                    |                                 |          |          |   |   |
|           |                                             | 上便 昭 星                                                         |                              |                                                                                                    |                                 |          |          |   |   |
|           |                                             |                                                                |                              |                                                                                                    |                                 |          |          |   |   |
|           |                                             | 送出                                                             |                              |                                                                                                    |                                 |          |          |   |   |
|           |                                             |                                                                |                              |                                                                                                    |                                 |          |          |   |   |
|           | BiteDro                                     | Information                                                    | Contact                      | Social                                                                                                    | Longuage                        |          |          |   |   |
|           | 關於 BitoPro                                  | 常見問題                                                           | 聯絡我們                         | Facebook                                                                                                    |                                 |          |          |   |   |
|           | 媒體報導                                        | 限制與費用                                                          | 意見回饋                         | LINE                                                                                                    |                                 |          |          |   |   |

\*請依照對應數字填寫正確資訊。

中華民國國民身 姓名陳 筱 玓 出 生 年月日 民國 57 年 6 月 5 日 性别 女 餐證日期 民國 94年 7月 1日(北市 4567 換發 3 4

7.點選"驗證 "進行銀行驗證。

| - 🕼 BitoPro | III B <sup>B</sup> <sub>se</sub> | IC/TWD • 241,090<br>lect product Last trade                | TWD - 0.39%<br>price 24 hours p | 178.0701<br>rice 24 hours vo | BTC       | 交易 | 中心 | 理財· | 鎌包・ | 4 | <b>(6)</b> | ۵ | 9 |
|-------------|----------------------------------|------------------------------------------------------------|---------------------------------|------------------------------|-----------|----|----|-----|-----|---|------------|---|---|
|             |                                  |                                                            | <b>哈</b> 證                      |                              |           |    |    |     |     |   |            |   |   |
|             |                                  |                                                            |                                 |                              |           |    |    |     |     |   |            |   |   |
|             | 5A 2                             | 1                                                          |                                 |                              |           |    |    |     |     |   |            |   |   |
|             | S                                | Level 1 虛擬通貨                                               | 資交易                             |                              |           |    |    |     |     |   |            |   |   |
|             |                                  | 手機驗證<br>♥ 驗證完成                                             |                                 |                              |           |    |    |     |     |   |            |   |   |
|             |                                  | Level 2 法幣交                                                | 易                               |                              |           |    |    |     |     |   |            |   |   |
|             |                                  | <ol> <li>身份驗證<br/>請準備:1.身分證或/</li> <li>資料已信存。等(</li> </ol> | 暑留値 2. 手持證件(<br>戦身份敏磁           |                              |           |    |    |     |     |   |            |   |   |
|             |                                  | 2. 銀行驗證<br>請準備:1.存摺或網                                      |                                 |                              |           |    |    |     | 驗證  |   |            |   |   |
|             |                                  | 審核時間需要 1–3 個工                                              | 作天 (不包含假日                       | ),完成後將會以                     | Email 通知。 |    |    |     |     |   |            |   |   |
|             |                                  |                                                            |                                 |                              |           |    |    |     |     |   |            |   |   |

8.請仔細閱讀注意事項, 勾選後再點選"我知道了"。

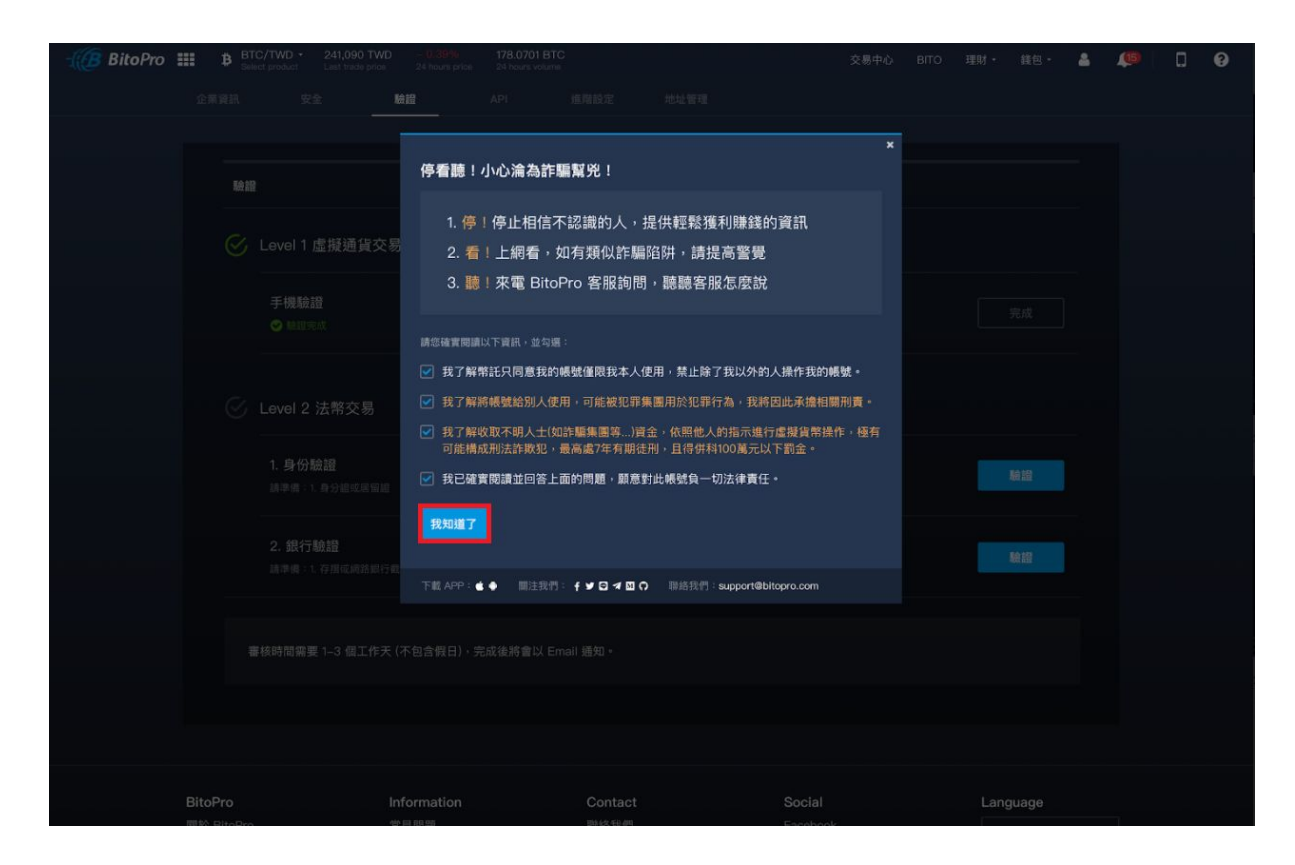

9.填寫銀行帳號資訊並上傳存摺照片或是網銀截圖(需含有戶名/帳號/分行)。 提醒您:上傳的照片並不會顯示於畫面中。

| Bitopro III B                                                             | Select product                                                               | 241,090 TWD<br>Last trade price                                                             |                              | 178.0701 BT<br>24 hours volum | rC<br>e |                                                                                          | 交易中心                                                    | BITO                           | 理財・                                 | 銭包・                           | 4 | (15) | ۵ | 9 |
|---------------------------------------------------------------------------|------------------------------------------------------------------------------|---------------------------------------------------------------------------------------------|------------------------------|-------------------------------|---------|------------------------------------------------------------------------------------------|---------------------------------------------------------|--------------------------------|-------------------------------------|-------------------------------|---|------|---|---|
| 個人資言                                                                      |                                                                              | NA.                                                                                         | 8                            |                               |         |                                                                                          |                                                         |                                |                                     |                               |   |      |   |   |
| , F<br>, L<br>, L<br>, L<br>, L<br>, L<br>, L<br>, L<br>, L<br>, L<br>, L | ■2回 / 銀行験記<br>当名<br>SHE<br>CO7 第一商業銀行<br>0937 台北營業部<br>4453174<br>字潜照片()時台含止 | 日<br>日<br>日<br>日<br>日<br>日<br>日<br>日<br>日<br>日<br>日<br>日<br>日<br>日<br>日<br>日<br>日<br>日<br>日 | ≝·不符標準將<br>k_6828102.f<br>送出 | 予以退件)<br>Dong                 | •       | 注意事項<br>1. 無存指講上傳馬戶編<br>分行以及銀行傳獎。<br>道比小院3:檔案大<br>3. 绑定銀行傳送後。<br>, 須思回?。<br>4. 審核時間會在一般銀 | 明或網路銀行<br>)<br>確認您上傳的<br>\> 20KB-5ME<br>我們會轉載<br>行上班日進行 | 截圜(僵月<br>麗)-<br>台幣1元<br>(約為 2- | 需有恋的3<br>正確: 系统<br>這認機戶的<br>-3 個工作5 | έ名、開戶<br>沢接收長<br>□正確性(無<br>天。 |   |      |   |   |

10.提交身分驗證以及銀行驗證後,審核時間須1-3個工作天。 提醒您:Level 2 驗證須將身分驗證及銀行驗證一同上傳,才會進行驗證。

| -🥼 BitoPro : | B         BTC/TWD ·         241,090 TWD         -         0.639%         178.0701 BTC           Select product         Last trade price         24 hours price         24 hours wolume | 交易中心 | BITO | 理財・ | 鐵包 - | 4 | ٥ | ? |
|--------------|----------------------------------------------------------------------------------------------------|------|------|-----|------|---|---|---|
| î            | 注案資訊 安全 <b>總證</b> API 進階設定 地址管理                                                                                                    |      |      |     |      |   |   |   |
|              |                                                                                                    |      |      |     |      |   |   |   |
|              | 驗證                                                                                                    |      |      |     |      |   |   |   |
|              | ✓ Level 1 虛擬通貨交易                                                                                                    |      |      |     |      |   |   |   |
|              | <b>手機驗證</b><br>❷ 驗證完成                                                                                                    |      |      |     | 完成   |   |   |   |
|              |                                                                                                    |      |      |     |      |   |   |   |
|              | ✓ Level 2 法幣交易                                                                                                    |      |      |     |      |   |   |   |
|              | <ol> <li><b>身份驗證</b><br/>請考備: ↓ 身分腿或層留證 2. 手持器件自拍照</li> <li>○ 審核中</li> </ol>                                                                                                    |      |      |     |      |   |   |   |
|              |                                                                                                    |      |      |     |      |   |   |   |
|              | 請準備:1.存据或網路銀行截置(圖片中需有您的戶名、關戶分行及銀行帳號)<br>② 服疾中                                                                                                    |      |      |     |      |   |   |   |
|              | 攀按注照帝重 1 0 洞干佐工 (工行会应口)、今店%够会\/ ⊑ <sub>20-1</sub> ;i 译如 。                                                                                                    |      |      |     |      |   |   |   |
|              | 著作の可能形式 [-3 画上 [-入 (小ビロ 取口) / 元以後所言以 Clingi 20 A 。                                                                                                    |      |      |     |      |   |   |   |
|              |                                                                                                    |      |      |     |      |   |   |   |
|              |                                                                                                    |      |      |     |      |   |   |   |
|              |                                                                                                    |      |      |     |      |   |   |   |

11.恭喜您,此為已通過Level 2驗證。

| 🐠 BitoPro 🏢 🕻 | BTC/TWD - 241,090 T<br>Select product Last trade p | TWD - 0.39%<br>price 24 hours price | 178.0701 BT<br>24 hours volum | ГС<br>10 |  | 交易中心 | BITO | 理財・ | 鐵包· | ۵ | ۵ | 0 |
|---------------|----------------------------------------------------|-------------------------------------|-------------------------------|----------|--|------|------|-----|-----|---|---|---|
| 企業資           |                                                    | 驗證                                  |                               |          |  |      |      |     |     |   |   |   |
|               |                                                    |                                     |                               |          |  |      |      |     |     |   |   |   |
|               | F0.45                                              |                                     |                               |          |  |      |      |     |     |   |   |   |
|               | 観證                                                 |                                     |                               |          |  |      |      |     |     |   |   |   |
|               | 🕑 Level 1 虛擬通貨                                     | 交易                                  |                               |          |  |      |      |     |     |   |   |   |
|               | 手機驗證                                               |                                     |                               |          |  |      |      |     |     |   |   |   |
|               |                                                    |                                     |                               |          |  |      |      |     |     |   |   |   |
|               | 🕑 Level 2 法幣交易                                     | 3                                   |                               |          |  |      |      |     |     |   |   |   |
|               | <b>1. 身份驗證</b><br>請準備:1. 身分證或居<br>✔ 驗證完成           |                                     |                               |          |  |      |      |     |     |   |   |   |
|               | 2. 銀行驗證<br><sup>請準備:1</sup> 在閉或網路                  | (銀行義團 (團月中雲有你)                      | 的后名、關戶分行                      |          |  |      |      |     |     |   |   |   |
|               | ⊘ 驗證完成                                             |                                     |                               |          |  |      |      |     |     |   |   |   |
|               | 審核時間需要 1–3 個工作                                     | 作天 (不包含假日),亨                        | 完成後將會以 E                      | mail 通知。 |  |      |      |     |     |   |   |   |
|               |                                                    |                                     |                               |          |  |      |      |     |     |   |   |   |
|               |                                                    |                                     |                               |          |  |      |      |     |     |   |   |   |